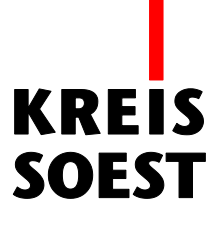

## Kartenbild speichern in MapSolution

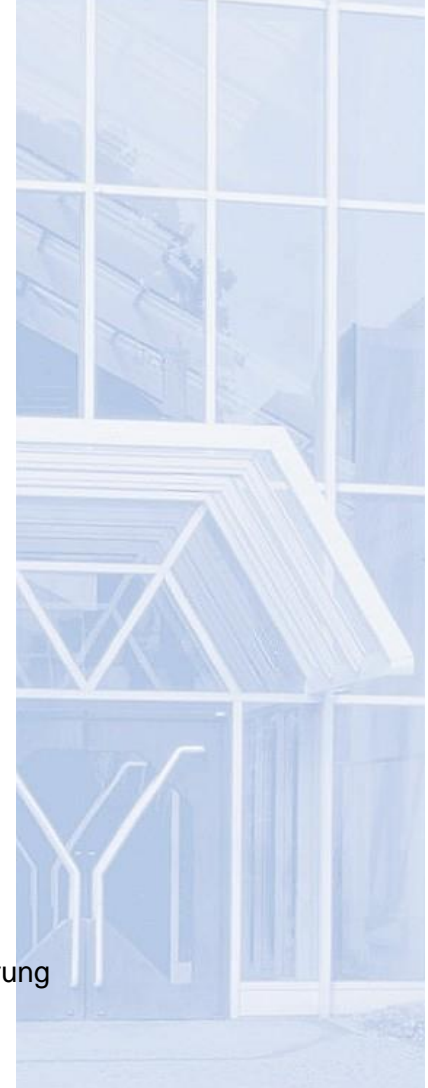

Kreis Soest IT und Verwaltungsdigitalisierung IT – Innovation Fabian Schröer

Stand: 10.09.2020

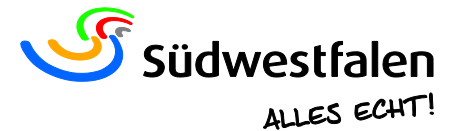

## Kartenbild speichern

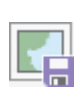

Unter "Kartenbild speichern" lässt sich das aktuelle Kartenbild lokal speichern. Dieses Zeichen befindet sich in der Werkzeugleiste über dem Kartenbild. Wenn Sie auf das Symbol klicken, öffnet sich automatisch ein neues Fenster, in dem ein Vorschaubild des aktuellen Kartenausschnittes abgebildet wird.

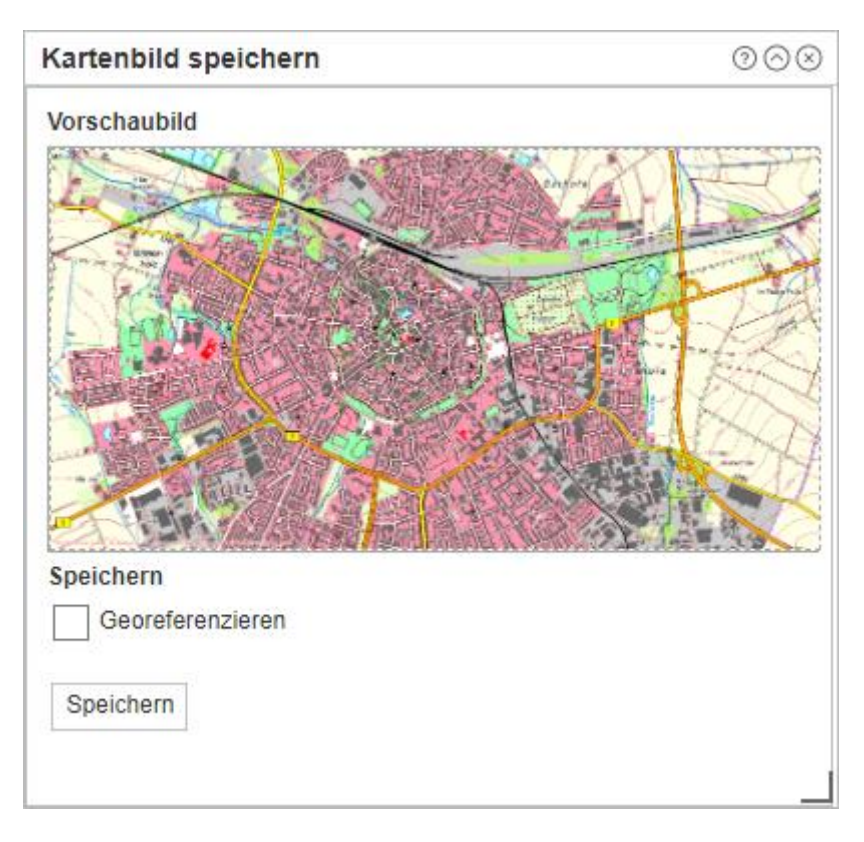

Bei der Bilddatei handelt es sich um eine .png. Wenn man das Feld "Georeferenzieren" markiert, wird eine .zip gespeichert. Dieses enthält sowohl die .png als auch eine .pgw-Datei, in der die georeferenzierten Daten hinterlegt sind.

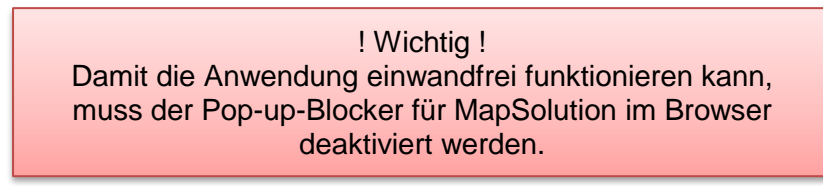

Der Speicherort, an welchem die Datei automatisch abgelegt wird, ist unter den Browsereinstellungen  $\rightarrow$  Downloads zu finden und zu ändern.

Hier beispielhaft im Google Chrome:

| Downloads                                                |        |
|----------------------------------------------------------|--------|
| Ort<br>Hier steht Ihr Speicherort                        | ÄNDERN |
| Vor dem Download von Dateien nach dem Speicherort fragen |        |

Als Alternative kann man auch über den Explorer gehen, der sich für gewöhnlich unten in der Taskleiste befindet.

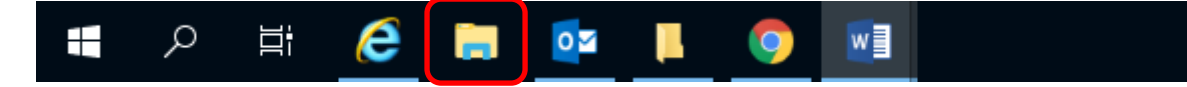

Nachdem sich nun ein Fenster geöffnet hat, schaut man zum linken Reiter und geht unter "Schnellzugriff" auf "Downloads".

Dort befindet sich dann ganz oben die .png-Datei.

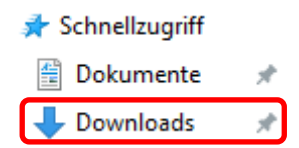

Man kann aber auch direkt über den Ordner "Downloads" gehen, der sich ungefähr in der Mitte des Explorer-Fensters befindet.

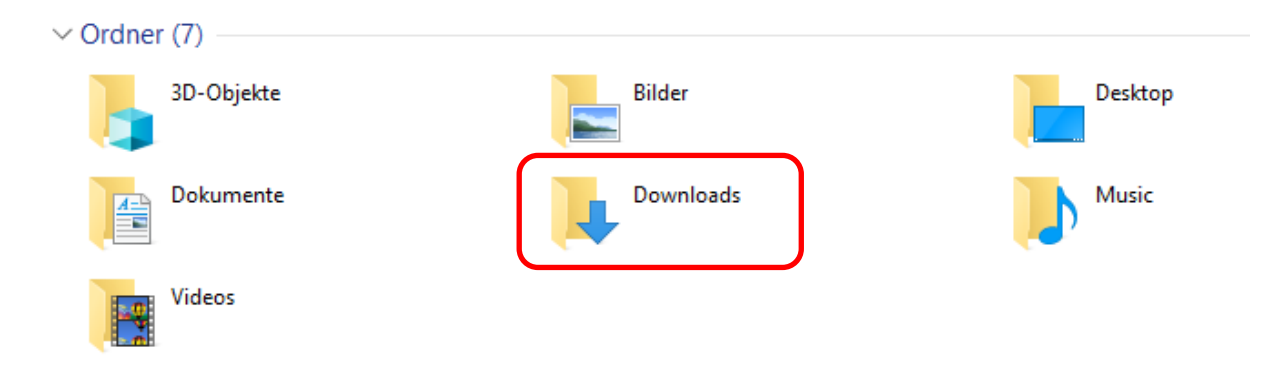